# Panduan Pemesanan

www.lionair.co.id

### Pilih Penerbangan

Masukan rincian penerbangan.

- 1. Pilih tipe penerbangan untuk Sekali Jalan atau Pulang Pergi.
- 2. Masukan kota Keberangkatan dan kota Tujuan.
- 3. Pilih Tanggal penerbangan.
- 4. Masukan jumlah Jumlah Penumpang dan Tipe Penumpang lalu tekan Cari.

| Sekali Jalan • Pular | ng-pergi |                 |                |         |      |               |
|----------------------|----------|-----------------|----------------|---------|------|---------------|
| Dari                 | Ке       | Tanggal Keber 🛗 | Tanggal Kemb 🛗 | 1 Orang | CARI | $\rightarrow$ |

### Pilih dan Pesan Penerbangan

Cari dan pilih penerbangan yang anda inginkan. Setelah memilih penerbangan yang diinginkan, rincian penerbangan dan harga tiket akan ditampilkan pada **Informasi Penerbangan**. Asuransi penerbangan bisa ditambahkan ke pemesanan melalui **Asuransi Perjalanan**.

| Pili                            | ih Penerbangan                               |            | Isi D                                      | etail               | Penar               | nbahar             | n                     | Bayar               | & Konfirmasi                                |           |
|---------------------------------|----------------------------------------------|------------|--------------------------------------------|---------------------|---------------------|--------------------|-----------------------|---------------------|---------------------------------------------|-----------|
| Keb<br>CGK                      | <mark>erangkatan</mark><br>- Rab, 15 Mei 201 | .9         |                                            |                     | Penui<br>Dewas      | npang<br>a x 1 , / | Anak x <b>0</b> , Bay | ri x 0              | Ubah Pencaria                               | an        |
| •                               | Pilih Jadwal k<br>JAKARTA (C                 | (ebe<br>GK | rangkatan<br>) 🖸 SURABA                    | aya (SUB)           |                     | 07                 | Farif tercantu        | m sudah terma:      | suk pajak, bea avtur d<br>biaya-biaya lainn | an<br>iya |
| <                               | Min, 12 Mei<br>2019                          |            | Sen, 13 Mei<br>2019                        | Sel, 14 Mei<br>2019 | Rab, 15 Mei<br>2019 | Ka                 | m, 16 Mei<br>2019     | Jum, 17 Mei<br>2019 | Sab, 18 Mei<br>2019                         | >         |
| Berang                          | jkat                                         |            | Tiba                                       |                     | Promo               |                    | Eko                   | onomi               | Bisnis                                      |           |
| Jakart<br>CGK<br>04.30<br>JT 89 | ta<br>)<br>0 <b>Lion Air</b>                 | O          | Surabaya<br>SUB<br>06.00<br>Durasi: 1h 30n | nin                 | N/A                 |                    | Habis                 | s Terjual           | N/A                                         |           |
| Jakart<br>CGK<br>04.30<br>ID 65 | ta<br>)<br>96 <b>Batik Air</b>               | 0          | Surabaya<br>SUB<br>06.00<br>Durasi: 1h 30n | nin                 | N/A                 |                    |                       |                     | IDR 2.059.000                               |           |
| Jakart<br>CGK<br>05.00<br>JT 69 | ta<br>)<br>0 <b>Lion Air</b>                 | o          | Surabaya<br>SUB<br>06.30<br>Durasi: 1h 30n | nin                 | N/A                 |                    | IDR 8                 | 318.000             | N/A                                         |           |
| Jakart<br>CGK<br>06.00<br>JT 74 | ta<br>)<br>8 <b>Lion Air</b>                 | O          | Surabaya<br>SUB<br>07.30<br>Durasi: 1h 30n | nin                 | N/A                 |                    | IDR 8                 | 318.000             | N/A                                         |           |
| Jakart<br>CGK<br>06.00<br>ID 63 | 70 Batik Air                                 | Ð          | Surabaya<br>SUB<br>07.30<br>Durasi: 1h 30n | nin                 | N/A                 |                    | IDR 1.                | .047.000            | IDR 2.059.000                               |           |

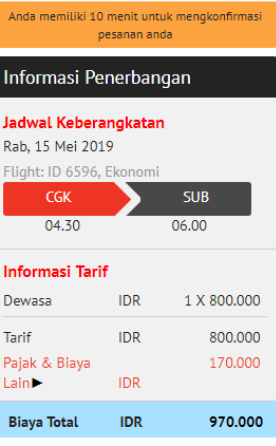

Untuk melihat peraturan tarif selengkapnya klik di sini

#### 🕤 Asuransi Perjalanan

#### Asuransi hanya tersedia untuk penerbangan yang dioperasikan oleh LionAir.

Kami sangat merekomendasikan agar anda menambahkan asuransi perjalanan dalam rencana perjalanan anda.

Mulai dari kecelakaan hingga kehilangan dokumen perjalanan, kejadian yang tak terduga dapat dengan mudahnya mengacaukan perjalanan anda. Asuransi Perjalanan Lion Air akan memberikan bantuan pada saat anda sangat membutuhkannya. Klik disini

Tambahkan Asuransi Perjalanan Lion Air hanya dengan 0?

🔵 Ya, silahkan.

Tidak, terima kasih.

#### Silahkan pilih "Ya" atau "Tidak"

Asuransi Perjalanan Lion Air diterbitkan oleh PT Asuransi Simas Net.

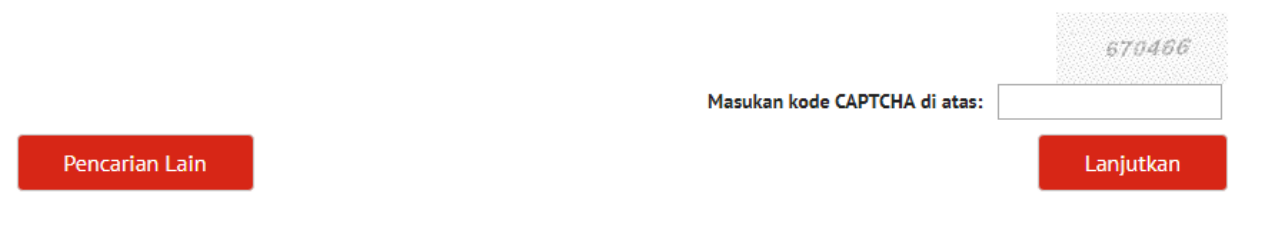

## Informasi Penumpang

Masukan rincian dan informasi kontak penumpang. Pastikan data yang dimasukan sudah benar.

| Pilih Penerbangan 🛛 🔪 Isi Det                                                                                      | tail Penambahan                                               | Bayar & Konfirmasi                       | Anda memiliki 10<br>P                                                 | menit unti<br>esanan ani       | uk mengkonfirmasi<br>da        |
|----------------------------------------------------------------------------------------------------|---------------------------------------------------------------|------------------------------------------|-----------------------------------------------------------------------|--------------------------------|--------------------------------|
|                                                                                                    |                                                               |                                          | Informasi Pe                                                          | nerban                         | gan                            |
| <ul> <li>1. Dewasa</li> <li>Titel*</li> <li>Tn</li> </ul>                                                          | Nama Depan & Tengah*                                          | Nama Belakang*                           | Jadwal Kebera<br>Kam, 25 Jul 201<br>Flight: JT692, Ek<br>CGK<br>09.10 | n <b>gkatan</b><br>9<br>conomi | SUB<br>10.40                   |
| Tanggal Lahir*                                                                                                    | Kewarganegaraan sesuai Dokumen                                | Nomor Lion Passport                      | Jadwal Kemba<br>Sel, 30 Jul 2019<br>Elight: IT571, Ek                 | li                             |                                |
| Contact Number                                                                                                    | Permintaan Khusus (i)                                         |                                          | SUB<br>06.45                                                          |                                | CGK<br>08.15                   |
| •                                                                                                    | Tidak ada 🔹                                                   |                                          | <b>Informasi Tari</b><br>Dewasa                                       | F<br>IDR                       | 1 X 1.480.000                  |
| Tolong Perhatikan <ul> <li>Nama Penumpang: Semua nama penu</li> <li>Nama Balakapat Makrimal 24 karakter</li> </ul> | mpang harus ditulis sesuai dengan nama merek                  | a di dokumen ofisial.                    | Tarif<br>Pajak & Biaya<br>Lain►<br>Asuransi                           | IDR<br>IDR<br>IDR              | 1.480.000<br>313.000<br>45.000 |
| <ul> <li>Penumpang dengan Satu Nama: Penur<br/>tempat Nama Depan dan "Iskandar" di</li> </ul>                      | mpang yang hanya mempunyai satu nama (e.g. l<br>Nama Belakang | skandar), tolong memasukan "Iskandar" di | Biaya Total                                                           | IDR                            | 1.838.000                      |
|                                                                                                    |                                                               | Kembali Lanjutkan                        | Untuk me<br>selengk                                                   | lihat pera<br>apnya kli        | aturan tarif<br>ik di sini     |

### Tambahan

Melalui halaman ini, anda bisa menambahkan bagasi prabayar untuk satu atau lebih penerbangan yang sudah dipilih dan juga memilih kursi yang diinginkan. Jumlah biaya bagasi prabayar dan pemesanan kursi akan ditampilkan pada **Informasi Penerbangan**.

Apabila tidak ada bagasi prabayar dan kursi yang ingin ditambahkan, tekan **Lanjutkan** untuk masuk ke halaman berikutnya.

| Pilih Penerbangan                                      | Isi Detail                                                            | <b>)</b> (                    | Penamba | ahan        |                                       |                      | Bay   | ar & F | Konfirm | asi       |     | Anda me<br>mengkon                                                 | miliki 10<br>firmasi pe  | menit untuk<br>Isanan anda  |
|--------------------------------------------------------|-----------------------------------------------------------------------|-------------------------------|---------|-------------|---------------------------------------|----------------------|-------|--------|---------|-----------|-----|--------------------------------------------------------------------|--------------------------|-----------------------------|
| <b>A</b>                                               |                                                                       |                               |         |             |                                       |                      |       |        |         |           |     | Informasi P                                                        | enerbar                  | igan                        |
| Pilihan Ba Apakah Anda ingin me Penumpang MR JOKO JOKO | Igasi Tambahan<br>enambah bagasi?<br>Segmen<br>CGK - SUB<br>SUB - CGK | Baggage Allowar<br>OKg<br>OKg | nce     | Baga<br>Tie | <b>asi Tamb</b><br>dak ada<br>dak ada | <b>ahan</b><br>tamba | han 🔻 |        |         |           |     | Jadwal Keber<br>Kam, 25 Jul 20<br>Flight: JT692, E<br>CGK<br>09.10 | angkata<br>19<br>Ikonomi | n<br>SUB<br>10.40           |
| Total Harga Bagasi: ID                                 | DR 0                                                                  |                               |         |             |                                       |                      |       |        | Clea    | ar Select | ion | Sel, 30 Jul 2014<br>Flight: JT571, E<br>SUB<br>06.45               | ekonomi                  | СGК<br>08.15                |
| A Kurai                                                |                                                                       |                               |         |             |                                       |                      |       |        |         |           |     | Informasi Tar                                                      | if                       |                             |
| Kursi                                                  |                                                                       |                               |         |             |                                       |                      |       |        |         |           |     | Dewasa                                                             | IDR                      | 1 X 1.480.000               |
| CGK                                                    | SUB                                                                   |                               |         |             |                                       |                      |       |        |         |           |     | Tarif<br>Pajak & Biaya<br>Lain►                                    | IDR<br>IDR               | 1.480.000<br>313.000        |
| - 1.                                                   | Mr Joko Joko Pilih                                                    |                               |         |             | CGk                                   | $\sim$               | SUB   |        |         |           |     | Asuransi                                                           | IDR                      | 45.000                      |
|                                                        |                                                                       |                               |         |             |                                       |                      |       |        |         |           |     | Biaya Total                                                        | IDR                      | 1.838.000                   |
| SUB                                                    | CGK<br>Hapus Pilih                                                    | an                            | A       | B           | c                                     | 1                    | D     | E      | F       |           |     | Untuk m<br>seleng                                                  | elihat per<br>Jkapnya k  | aturan tarif<br>lik di sini |
|                                                        |                                                                       |                               |         |             |                                       | 2                    |       |        |         |           |     |                                                                    |                          |                             |
| Legend                                                 |                                                                       |                               |         |             | <b>63</b>                             | 3                    |       |        |         |           |     |                                                                    |                          |                             |

### Payment

Kami menerima pembayaran melalui ATM, Minimarket (Alfamart & Indomaret), BCA VA, Kartu Kredit, KlikBCA, Mandiri Clickpay dan CIMB Clicks.

**1.** Pada **Rincian Pembayaran**, pilih tipe pembayaran yang ingin digunakan.

2. Setelah mengisi rincian pembayaran dan kontak serta menyetujui syarat dan ketentuan yang berlaku, tekan Lanjutkan untuk masuk ke halaman konfirmasi.

| Pilih Penerbangan 🔰 Isi Detail 🛛 🔰 Penambahan 🔶                                                                                        | Bayar & Konfirmasi                                                                  | Anda memiliki 10<br>P                                                 | menit unt<br>esanan an | uk mengkonfirmasi<br>da        |
|----------------------------------------------------------------------------------------------------|-------------------------------------------------------------------------------------|-----------------------------------------------------------------------|------------------------|--------------------------------|
|                                                                                                    |                                                                                     | Informasi Pe                                                          | nerban                 | gan                            |
| Rincian Pembayaran                                                                                                    |                                                                                     | Jadwal Kebera<br>Kam, 25 Jul 2019                                     | n <b>gkata</b> r<br>9  | ı                              |
| ATM Mini Market BCA VA Kartu Kredit KlikBCA Mandiri Clickpay CIMB Clic                                                                 | ks                                                                                  | CGK                                                                   |                        | SUB                            |
| Pembayaran melalui ATM (Indonesia)                                                                                                    | SecureTrust                                                                         | 09.10                                                                 |                        | 10.40                          |
| Kami menerima pembayaran AIM dari beberapa bank berikut ini:<br>1. BNI<br>2. CIMB Niaga<br>3. ATM Mandiri<br>4. BII<br>5. Bank Permata | CLICK TO VALIDATE<br>Verified by<br>VISA<br>Iean more<br>MasterCard.<br>SecureCode. | Jadwal Kemba<br>Sel, 30 Jul 2019<br>Flight: JT571, Ek<br>SUB<br>06.45 | li<br>conomi           | СGК<br>08.15                   |
| 6. BRI<br>7. Bank Bukopin                                                                                                    | mandiri                                                                             | Informasi Tarif                                                       | F                      |                                |
| 8. Bank Panin<br>9. Bank BCA                                                                                                    | clickpay                                                                            | Dewasa                                                                | IDR                    | 1 X 1.480.000                  |
| 10. Bank BTN<br>11. Bank Sinarmas<br>12. Bank Danamon<br>13. Bank Mga<br>14. Bank NISP                                                 |                                                                                     | Tarif<br>Pajak & Biaya<br>Lain ►<br>Asuransi                          | IDR<br>IDR<br>IDR      | 1.480.000<br>313.000<br>45.000 |
| Atau bayar dengan Internet Banking di CIMB Clicks, CIMB GoMobile, Bank Mandiri, Bank BNI,                                              |                                                                                     | Biaya Total                                                           | IDR                    | 1.838.000                      |
| PermataNet dan Bank Sinarmas.                                                                                                    |                                                                                     | Untuk me<br>selengk                                                   | lihat pera<br>apnya kl | aturan tarif<br>ik di sini     |

| Rincian Kontak                                                                                                    |                       |            |                      |         |
|----------------------------------------------------------------------------------------------------|-----------------------|------------|----------------------|---------|
| Titel* Nama D                                                                                                    | epan *                |            | Nama Belakang *      |         |
| Alamat 1 *                                                                                                    |                       |            |                      |         |
| Negara *                                                                                                    |                       | Kota *     |                      |         |
| Indonesia   Kode Pos *                                                                                                    |                       | Provinsi   |                      |         |
| Nomor Telepon di Daerah Asal '                                                                                                    | •                     | Nomor Te   | lepon di Daerah Tuju | lan     |
| +                                                                                                    | Rumah 🔻               | +          |                      | Rumah 🔻 |
| Nomor Telpon Genggam                                                                                                    |                       |            |                      |         |
| Email *                                                                                                    |                       | Masukka    | n email kembali *    |         |
| Image: Saya ingin mendapatkan patkan pat | oenawaran khusus dari | i Lion Air |                      |         |

#### 😰 Persetujuan Pelanggan

🔲 Saya telah membaca dan menyetujui Syarat & Ketentuan dari Penerbangan yang ditetapkan oleh Lion Air. \*

Mohon pastikan bahwa Anda telah memperoleh seluruh visa perjalanan yang dibutuhkan, vaksinasi, dan lain-lain.

Saya telah membaca, mempertimbangkan dan setuju dengan syarat, ketentuan, pengecualian & pernyataan dari Asuransi Perjalanan Lion Air. Saya menerima bahwa Polis hanya berlaku untuk penumpang dengan usia tidak lebih dari 75 tahun; bahwa setelah Polis diterbitkan maka Polis tersebut tidak dapat diuangkan kembali dan tidak dapat dibatalkan. Saya juga memahami peraturan perubahan untuk Polis ini.

Lanjutkan

# Konfirmasi

Rincian pemesanan akan ditampilkan pada halaman ini. Setelah pembayaran diterima, tiket elektronik akan dikirimkan ke alamat email yang sudah didaftarkan sebelumnya.

|                                                                                    |                                                                                              |                   | egere sectors permeste                                                            |                                                                         |                                           |                                                 |                       |        |
|------------------------------------------------------------------------------------|----------------------------------------------------------------------------------------------|-------------------|-----------------------------------------------------------------------------------|-------------------------------------------------------------------------|-------------------------------------------|-------------------------------------------------|-----------------------|--------|
| Rincian Pem                                                                        | lesanan                                                                                      |                   |                                                                                   |                                                                         |                                           |                                                 |                       |        |
| Kode Pesanan                                                                       | YMDVNM                                                                                       | Kode Pembayaran   | 188013099                                                                         | 2643                                                                    |                                           |                                                 |                       |        |
| Tanggal Pemesanan 20                                                               | 0 Maret, 2019                                                                                | Silakan Bayar Seb | elum 20 Maret, 2019,                                                              | 21.59 PM                                                                |                                           |                                                 |                       |        |
| <b>Detil Penum</b>                                                                 | ipang                                                                                        |                   |                                                                                   |                                                                         |                                           |                                                 |                       |        |
| Nama                                                                               |                                                                                              | Nomor Lion Pass   | port                                                                              | Nomor Tiket                                                             |                                           | Permintaan Khusu                                | 5                     |        |
|                                                                                    | 0                                                                                            |                   |                                                                                   |                                                                         |                                           |                                                 |                       |        |
| 1                                                                                  | 0                                                                                            | NA                |                                                                                   | N/A                                                                     |                                           | NA                                              |                       |        |
| Detil Itinera Penerbangan                                                          | ri<br>Berangkat                                                                              | NA                | Tiba                                                                              | N/A<br>Detail                                                           | Kelas                                     | NA                                              | Makanan               | Status |
| Detil Itinera  Penerbangan  JT 692 737-900ER Lion Air                              | ri<br>Berangkat<br>Jakarta (CGK)<br>09.10 Kam, <b>25 Jul</b>                                 | NA<br>Đ           | <b>Tiba</b><br>Surabaya (SUB)<br>10.40 Kam, <b>25 Jul</b>                         | N/A<br>Detail<br>0 Pemberhentian<br>1h 30m                              | Kelas<br>Ekonomi<br>(B)                   | NA<br>Kursi<br>Cek-In Diperlukan                | Makanan<br>N/A        | Status |
| Detil Itinera      Penerbangan      JT 692 737-900ER Lion Air      JT 571 Lion Air | ri<br>Berangkat<br>Jakarta (CGK)<br>09.10 Kam, 25 Jul<br>Surabaya (SUB)<br>06.45 Sel, 30 Jul | NA<br>O           | Tiba<br>Surabaya (SUB)<br>10.40 Kam, 25 Jul<br>Jakarta (CGK)<br>08.15 Sel, 30 Jul | N/A<br>Detail<br>0 Pemberhentian<br>1h 30m<br>0 Pemberhentian<br>1h 30m | Kelas<br>Ekonomi<br>(B)<br>Ekonomi<br>(K) | Kursi<br>Cek-In Diperlukan<br>Cek-In Diperlukan | Makanan<br>N/A<br>N/A | Status |

#### 😑 Rincian Pembayaran

| Nama                       | -   |           |  |
|----------------------------|-----|-----------|--|
| Bentuk Pembayaran          | ATM |           |  |
| Tarif Dasar                | IDR | 1.480.000 |  |
| Total Pajak dan Biaya Lain | IDR | 313.000   |  |
| TOTAL TICKET               | IDR | 1.793.000 |  |
| Lainnya:                   |     |           |  |
| Asuransi Perjalanan        | IDR | 45.000    |  |
| TOTAL BIAYA                | IDR | 1.838.000 |  |
|                            |     |           |  |

#### Pembayaran Melalui ATM (Indonesia)

Silakan bayar tiket anda dalam waktu 3 jam untuk menghindari pembatalan otomatis dan bawa Kode Pembayaran anda ke ATM.

Total yang harus dibayar pada ATM di Indonesia - IDR 1.838.000

Kami menerima pembayaran ATM dari beberapa bank berikut ini:

| 1. BNI                                                                                                    |
|----------------------------------------------------------------------------------------------------|
| 2. CIMB Niaga                                                                                                    |
| 3. ATM Mandiri                                                                                                    |
| 4. BII                                                                                                    |
| 5. Bank Permata                                                                                                    |
| 6. BRI                                                                                                    |
| 7. Bank Bukopin                                                                                                    |
| 8. Bank Panin                                                                                                    |
| 9. Bank BCA                                                                                                    |
| 10. Bank BTN                                                                                                    |
| 11. Bank Sinarmas                                                                                                    |
| 12. Bank Danamon                                                                                                    |
| 13. Bank Mega                                                                                                    |
| 14. Bank NISP                                                                                                    |
| Atau bayar dengan Internet Banking di CIMB Clicks, CIMB GoMobile, Bank Mandiri, Bank BNI, PermataNet dan Bank Sinarmas. |

Selesa